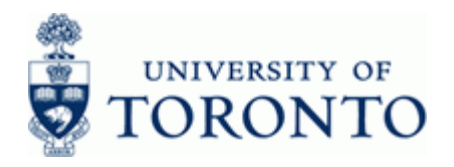

# **Financial Advisory Services & Training Financial Services Department**

www.finance.utoronto.ca/fast

### Work Instruction

### Oct 14 to Apr 30 HST Self Assessment

#### When to Use

Use this guide to help identify purchase transactions (prepayments for HST purposes) processed during the transition period Oct 14th, 2009 through to April 30th, 2010 relating to lease orders and maintenance contracts.

#### Steps

- Generate report output for the Funds Center (hierarchy) including Funds. •
- Report output will need to be reviewed with respect to the purchase transactions subject to the transition rules governing the period Oct 14th, 2009 through April 30th, 2010. http://www.finance.utoronto.ca/services/tax/hsttransition.htm#transition
- Identify the relevant transactions and submit copies of the supporting documentation (i.e. invoice), complete with FIS document numbers to the Financial Services Department, 215 Huron Street, 2<sup>nd</sup> floor; scanned documentation can be sent to hst.help@utoronto.ca.

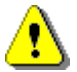

The due date for the submission of invoices to FSD is June 15, 2010.

#### Menu Path

Use the following menu path(s) to begin this transaction:

Accounting → Funds Management → Information System → Funds Management Section (U of T Reports) -> Line items -> FI Postings: Line Items by document number

#### **Transaction Code**

#### **ZFIR079**

#### **Helpful Hints**

The HST OCT-APRIL Report Selection Screen Variant uses the following selection criteria:

- Fiscal Year/Period: 2010/6 to 2011/1
- Document Date: 14.10.2009 to 30.04.2010
- Document Type: KN & RN
- G/L Accounts:

| G/L Account | Short Text           | Account Assignment Info                        |
|-------------|----------------------|------------------------------------------------|
| 821020      | Equipment:Lease/rent | Lease/rental of printers,scanners, phones, etc |
| 821030      | Equip:repair/mainten | Repair/mtce of printers, scanners, phones, etc |
| 821120      | Equip:Computng:Lease | Lease of computers, laptops, monitors, etc.    |
| 821220      | Equip:Fax:Leased     | Lease of fax machines                          |
| 821320      | Equip:Auto:Leased    | Lease of automobile items                      |
| 821330      | Vehicle repair/mtnce | Repair of vehicles                             |

**ZFIR079** 

Page 1/7

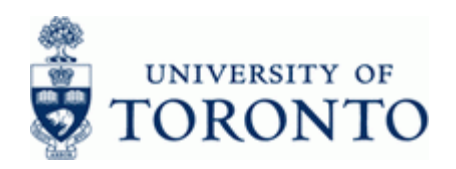

| G/L Account | Short Text           | Account Assignment Info                                      |
|-------------|----------------------|--------------------------------------------------------------|
| 821331      | Fire eqp rep/mtnce   | Repair/maintenance of fire-safety items                      |
| 821420      | Equip:Copiers:Leased | Lease of copiers                                             |
| 821520      | Equip:Aud/Vis:Leased | Lease of projectors, cameras, recorders, etc                 |
| 821620      | Scientific:EquipLeas | Lease of specialized equipment typically used in<br>research |
| 825200      | Computer Software    | Computer software, including licensing, etc.                 |
| 835510      | RealEst Leases:Space | UofT space rental fees                                       |
| 835520      | RealEst Leases:Bldg  | UofT building rental fees                                    |
| 835530      | RealEst Leases:Land  | UofT land rental fees                                        |
| 835726      | High voltage mainten | Electric maintenance                                         |
| 835727      | Air condition mntce  | Air conditioning maintenance                                 |
| 835728      | HVAC maintenance     | Heating and ventalation maintenance                          |
| 835729      | Boiler maintenance   | Boiler maintenance                                           |
| 835731      | Electrical maintenan | Electrcal maintenance                                        |
| 835732      | Plumbing maintenance | Plumbing maintenance                                         |
| 835735      | Flooring maintenance | Flooring maintenance                                         |
| 835736      | Roofing maintenance  | Roofing maintenance                                          |
| 835744      | Elevator maintenance | Elevator maintenance services                                |
| 835755      | Landscaping          | Landscaping services                                         |
| 835790      | Equipment Maint.     | Maintenance on photocopiers, projectors, etc                 |
| 835795      | Computer Equip Maint | Maintenance on computers, electronic data, etc.              |
| 836900      | Cleaning Servs       | Janitorial/caretaking/maintenance services                   |
| 837420      | Prof Mmshp/Assoc     | Membership fees, renewals, etc.                              |
| 860000      | Maintence services   | External:Key duplicates, electric outlets, etc.              |

Layout: The **/HST OCT-APR** report output layout will provide a list of the purchase transactions (prepayments) for lease orders and service contracts processed with the following tax codes:

• Tax codes: IX, I6, IA, J1, J2, J3, J4, J5, S1 & S2

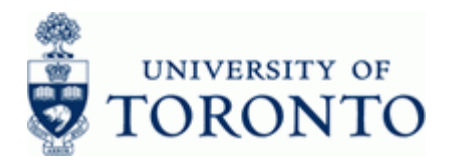

#### **Detailed Procedure**

1. Start the transaction using the menu path or transaction code.

### SAP Easy Access University of Toronto Menu

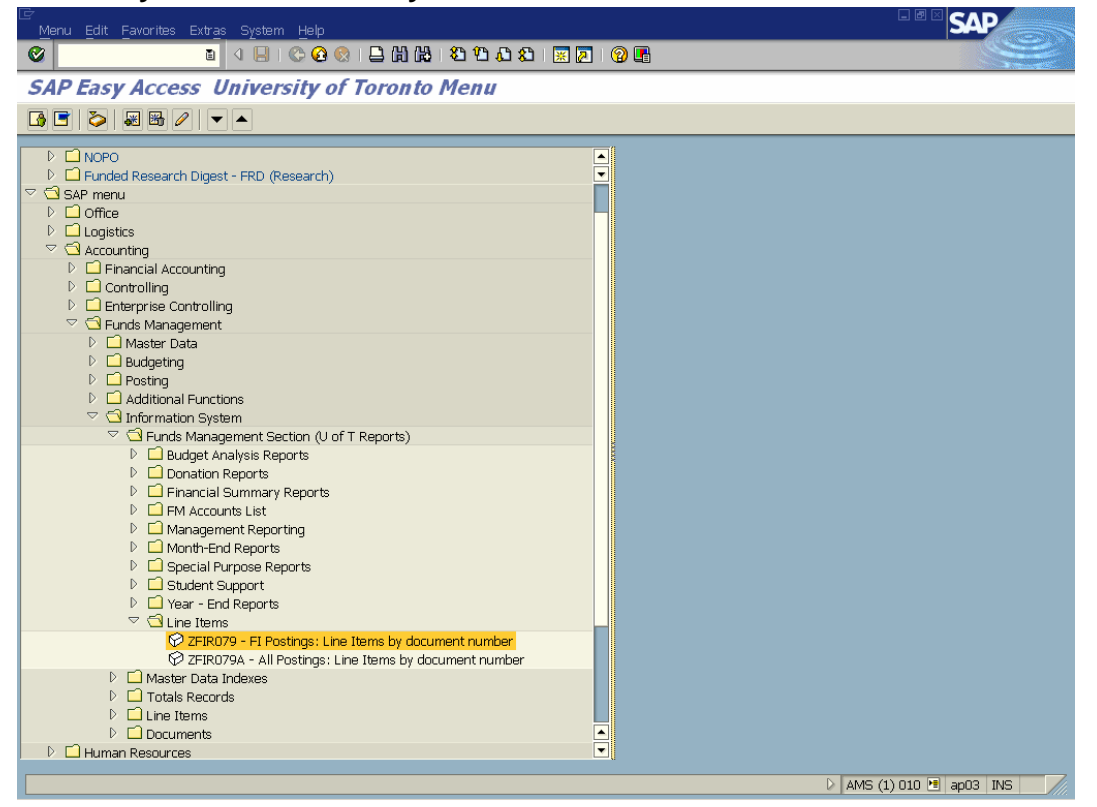

2. Double-click 🛇 ZFIR079 - FI Postings: Line Items by document number

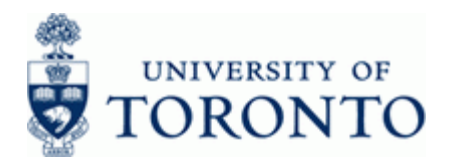

| ⊡r<br>Program Edit Goto System Help |                   |                     |             | SAP                |
|-------------------------------------|-------------------|---------------------|-------------|--------------------|
| 🖉 🛛 🕹 🚺                             | 🔁 🙆 😫 I 🖴 🖨 🚱 I 🎗 | B B A B   🐹 🔁   🔞 🖪 |             |                    |
| FI Postings: Line Items b           | y Document Nui    | mber (w/ addnal flo | ls)         |                    |
| 🕒 🔁 🔳 Classification 🖻              |                   |                     |             |                    |
| Financial Management Area           |                   |                     |             |                    |
| FM Area UOFT                        |                   |                     |             |                    |
| Commitments/Actuals                 |                   |                     |             |                    |
| Fiscal Year/Period                  | R                 | to 🗹 🗹              |             |                    |
|                                     |                   |                     |             |                    |
| Maximum No. of Hits                 |                   |                     |             |                    |
|                                     |                   |                     |             |                    |
| Fund                                | I                 | to                  | •           |                    |
|                                     |                   |                     |             |                    |
| and all superior                    |                   | το                  |             |                    |
| and all subordinate                 |                   |                     |             |                    |
| Commitment item                     |                   | to                  | ¢           |                    |
| and all superior                    |                   | w                   |             |                    |
| and all subordinate                 |                   |                     |             |                    |
| Cmmts/Act.                          |                   |                     |             |                    |
| Company Code                        | UOFT              | to                  | <b>S</b>    |                    |
| G/L Account                         |                   | to                  | <b>&gt;</b> |                    |
| FI Document                         |                   |                     |             |                    |
| FI document number                  |                   | to                  | \$          |                    |
| FI doc.no.fisc.year                 |                   | to                  | \$          |                    |
| - Uniment document no               |                   | **                  | > AMS (1)   | 010 😬 ap03 INS 🛛 📈 |

## FI Postings: Line Items by Document Number (w/ addnal flds)

3. Click to open the *Find Variant* window to select the *HST OCT-APRIL Report Selection Screen Variant*.

### **Find Variant**

| 🗁 Find Variant    |          |        |
|-------------------|----------|--------|
| Variant           |          | •      |
| Environment       | HOPPTDOU | 2<br>2 |
| Changed by        |          | 2<br>2 |
| Original language |          | ¢      |
|                   |          |        |

4. Remove the user id listed in the **Created by** field (if any).

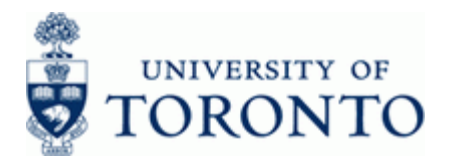

### **Find Variant**

| 🔄 Find Variant    |           |
|-------------------|-----------|
| Variant           |           |
| Environment       |           |
| Created by        | <b>⇒</b>  |
| Changed by        | <b>₽</b>  |
| Original language | <b>\$</b> |
|                   |           |

5. Click to retrieve a list of *Report Selection Screen Variants* then select the variant HST OCT-APRIL HST Transition Oct 14 - Apr 30 A X MACINSUZ

6. Click do choose the variant.

# FI Postings: Line Items by Document Number (w/ addnal flds)

| FI Postings: Line Items b           | y Document | Number | r (w/ addnal fi | lds)     | And a second second sec |
|-------------------------------------|------------|--------|-----------------|----------|----------------------------------------------------------------------------------------------------|
| 🕒 🔁 📜 2 active 🚺 Classification     |            |        |                 |          |                                                                                                    |
|                                     |            |        |                 |          |                                                                                                    |
| Funds Management Account Assignment |            |        |                 |          |                                                                                                    |
| Fund                                |            | to     |                 |          |                                                                                                    |
| Eurode contor                       |            | (a) to |                 |          |                                                                                                    |
|                                     |            | De     |                 |          |                                                                                                    |
| and all subordinate                 |            |        |                 |          |                                                                                                    |
|                                     |            |        |                 |          |                                                                                                    |
| Commitment item                     |            | to     |                 | \$       |                                                                                                    |
| and all superior                    |            |        |                 |          |                                                                                                    |
| and all subordinate                 |            |        |                 |          |                                                                                                    |
| /                                   |            |        |                 |          |                                                                                                    |
| Cmmts/Act.                          | UNET       | to.    |                 |          |                                                                                                    |
| Company Code                        | 825288     | to     |                 |          |                                                                                                    |
| S/E ACCOUNT                         | JEJEOU     |        |                 |          |                                                                                                    |
| FI Document                         |            |        |                 |          |                                                                                                    |
| FI document number                  |            | to     |                 | <b>P</b> |                                                                                                    |
| FI doc.no.fisc.year                 |            | to     |                 | <b>P</b> |                                                                                                    |
| Payment document no.                |            | to     |                 | <u></u>  |                                                                                                    |
| Fisc.year pmnt doc.                 |            | to     |                 | <b>P</b> |                                                                                                    |
| User                                |            | to     |                 |          |                                                                                                    |
|                                     |            |        |                 |          |                                                                                                    |
| Li Summarize Amount Type            |            |        |                 |          |                                                                                                    |
| Lavout                              |            |        |                 |          |                                                                                                    |
|                                     |            |        |                 |          |                                                                                                    |

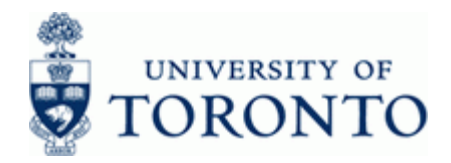

7. Complete the following as required:

| Field Name   | Required/Optional/<br>Conditional | Description                                                                                                    |
|--------------|-----------------------------------|----------------------------------------------------------------------------------------------------|
| Funds center | Required                          | A six digit code, starting with "1" or "2" used to<br>record the funding and spending transactions for<br>financial activity reported on a fiscal year basis.<br>(i.e. operating, ancillary, principal investigator<br>(PI), etc.). |

8. Click and all subordinate to include all Funds Centers below the funds center entered.

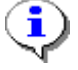

All Funds associated with the Funds Center hierarchy will be included in the listing.

**9.** Click to execute the report.

# FI Postings: Line Items by Document Number (w/ addnal flds)

|                                                             | Goto Views                              | Settings S        | System Help  |      |         |                          |           |                |           |          |        |        | SAP                |      |
|-------------------------------------------------------------|-----------------------------------------|-------------------|--------------|------|---------|--------------------------|-----------|----------------|-----------|----------|--------|--------|--------------------|------|
| <b>©</b>                                                    | ♥ 1 0 0 0 0 0 0 0 0 0 0 0 0 0 0 0 0 0 0 |                   |              |      |         |                          |           |                |           |          |        |        |                    |      |
| FI Postings: Line Items by Document Number (w/ addnal flds) |                                         |                   |              |      |         |                          |           |                |           |          |        |        |                    |      |
|                                                             |                                         |                   |              |      |         |                          |           |                |           |          |        |        |                    |      |
|                                                             |                                         |                   |              |      |         |                          |           |                |           |          |        |        |                    |      |
| ET D.                                                       |                                         | to a Theore       |              |      |         |                          |           | <i>(</i>  . .) |           |          |        |        |                    |      |
| FI Postings: Line Items by Document Number (w/ addnal flds) |                                         |                   |              |      |         |                          |           |                |           |          |        |        |                    |      |
| 04.05.201                                                   | 0 11:35:07                              |                   |              |      |         |                          |           |                |           |          |        |        |                    |      |
|                                                             |                                         |                   |              |      |         |                          |           |                |           |          |        |        |                    |      |
|                                                             |                                         |                   |              |      |         |                          |           |                |           |          |        |        |                    |      |
| Doc. Date                                                   | Posting Date                            | FI doc.no.        | Pred.doc.no. | Tx 🖵 | G/L Acc | G/L Acct Long Text       |           | e Pymt Bdgt    | Funds Ctr | Cost Ctr | Order  | Fund   | Line Item Text     |      |
| 14.10.2009                                                  | 27.10.2009                              | <u>5100260022</u> | 4500108347   | IX 8 | 821030  | Equipment:repair and mai | intenance | 20,672.20      | 100995    | 11458    |        |        | GlassHouse IG4769  |      |
|                                                             |                                         |                   |              |      |         |                          |           | 20,672.20      | 100995 📇  | <u> </u> |        |        |                    |      |
| 01.11.2009                                                  | 03.11.2009                              | 5100260712        | 4500105194   | IX 8 | 821030  | Equipment:repair and mai | intenance | 8,068.54       |           | 11458    |        |        | IBM Canada 16596   | 1    |
| 01.11.2009                                                  |                                         | 5100260712        | 4500105194   | IX 8 | 821030  | Equipment:repair and mai | intenance | 45.01-         |           | 11458    |        |        | IBM Canada 16596   | 1    |
| 01.11.2009                                                  |                                         | 5100260713        | 4500105195   | IX 8 | 821030  | Equipment:repair and mai | intenance | 4,532.27       |           | 11458    |        |        | IBM Canada 16596   | 2    |
| 01.11.2009                                                  |                                         | 5100260713        | 4500105195   | IX 8 | 821030  | Equipment:repair and mai | intenance | 18.04          |           | 11458    |        |        | IBM Canada 16596   | 3    |
|                                                             |                                         |                   |              |      |         |                          |           | 12,573.84      | 100995 📇  | 6        |        |        |                    |      |
| 26.10.2009                                                  | 04.11.2009                              | 5100260851        | 4500108239   | IX 8 | 825200  | Computer Software        |           | 9,835.61       | 101136    | 11737    |        |        | Annual Maint Progr | a    |
|                                                             |                                         |                   |              |      |         |                          |           | 9,835.61       | 101136 🕘  | 5        |        |        |                    |      |
| 03.11.2009                                                  | 05.11.2009                              | 5100260922        | 4500108468   | I6 ( | 825200  | Computer Software        |           | 3,249.20       | 101105    | 11866    |        |        | 0911-6701 Replicor |      |
| 03.11.2009                                                  |                                         | 5100260922        | 4500108468   | I6 ( | 825200  | Computer Software        |           | 4,739.68       |           | 11866    |        |        | 0911-6701 Replicor | 1    |
| 03.11.2009                                                  |                                         | 5100260922        | 4500108468   | I6 ( | 825200  | Computer Software        |           | 0.01-          |           | 11866    |        |        | 0911-6701 Replicor | 1    |
| 03.11.2009                                                  |                                         | 5100260922        | 4500108468   | I6 🖇 | 825200  | Computer Software        |           | 589.99         |           | 11866    |        |        | 0911-6701 Replicor |      |
|                                                             | _                                       |                   |              |      |         |                          |           | 8,578.86       | 101105 🕘  | <u> </u> |        |        |                    |      |
| 02.11.2009                                                  | 06.11.2009                              | 1902635565        |              | I6 ( | 825200  | Computer Software        |           | 11,689.75      | 101136    | 11737    |        |        | 2009103 Mapador I  | lt i |
|                                                             |                                         |                   |              |      |         |                          |           | 11,689.75      | 101136 🗕  | 5        |        |        |                    |      |
| 01.11.2009                                                  | 09.11.2009                              | 5100261186        | 4500105152   | IX Ø | 821030  | Equipment:repair and mai | intenance | 617.48         | 100995    | 11458    |        |        | InfoPrint R017330  |      |
|                                                             |                                         |                   |              |      |         |                          |           | 617.48         | 100995 🔤  | 5        |        |        |                    |      |
| 29.10.2009                                                  |                                         | 5100261187        | 4500108355   | IX Ø | 835400  | Licenses/permits         |           | 2,190.26       | 102209    | 13333    |        |        | WinMagic IN011024  | 4    |
| 29.10.2009                                                  |                                         | 5100261187        | 4500108355   | IX / | 835400  | Licenses/permits         |           | 438.05         |           | 13333    |        |        | WinMagic IN011024  | 4    |
|                                                             |                                         |                   |              |      |         |                          |           | 2,628.31       | 102209 🖓  |          |        |        |                    |      |
| 01.11.2009                                                  | 10.11.2009                              | 5100261454        | 4500105190   | IX 1 | 835400  | Licenses/permits         |           | 12,113.53      | 101151    | 11474    |        |        | IBM Canada 21069   | 制    |
|                                                             |                                         |                   |              |      | -       |                          |           |                |           |          |        |        |                    |      |
|                                                             |                                         |                   |              | _    |         |                          |           |                |           |          |        |        |                    |      |
|                                                             |                                         |                   |              |      |         |                          |           |                |           | D.D      | MS /1  | 1010   | PanO3 INS          | -7/- |
|                                                             |                                         |                   |              |      |         |                          |           |                |           |          | ano (J | ., 010 | Ci apos 143        |      |

10. Review the list and select the relevant transactions that need to be submitted for self-assessment.

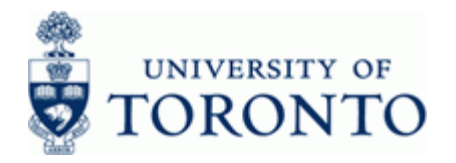

**11.** Submit the copies of the supporting documentation (i.e. invoices), complete with FIS document numbers, for those transactions identified as requiring self-assessment for the HST to the Financial Services Department; scanned copies can be sent to <a href="https://www.hst.help@utoronto.ca">https://www.hst.help@utoronto.ca</a>

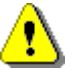

The due date for the submission of invoices to FSD is June 15, 2010.

#### **Resource Information:**

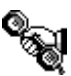

Contact your FAST team representative for additional assistance on how to use this function. <u>http://www.finance.utoronto.ca/fast/contacts.htm</u>

#### **Reference Guides:**

FI Postings Line Item Report: http://www.finance.utoronto.ca/Assets/Finance+Digital+Assets/grg/reporting/lineitems/fipostings.pdf

<u>nttp://www.finance.utoronto.ca/Assets/Finance+Digital+Assets/qrg/reporting/lineitems/fipostings.pdf</u> <u>?method=1</u>

Report Toolbar: http://www.finance.utoronto.ca/fast/qrg/nav/commonrptfcns/rpttoolbar.htm

Line Item Functionality:

http://www.finance.utoronto.ca/Assets/Finance+Digital+Assets/qrg/reporting/common/lifunc.pdf?me thod=1

Create and Retrieve a Report Selection Screen Variant: http://www.finance.utoronto.ca/fast/grg/nav/commonrptfcns/screenvariant.htm

Download a Report:

http://www.finance.utoronto.ca/fast/qrg/nav/commonrptfcns/downloadrpt.htm